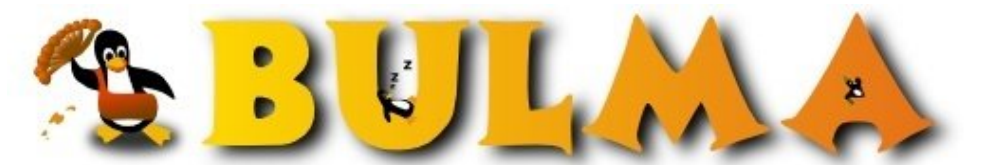

Bisoños Usuarios de GNU/Linux de Mallorca y Alrededores | Bergantells Usuaris de GNU/Linux de Mallorca

Instalacion de un servidor SSH en windows (58331 lectures) Per Metzger Cristian, <u>mcristian</u> (http://) Creado el 03/03/2007 14:30 modificado el 03/03/2007 14:56

> Este minitutorial indica los pasos a seguir para poder instalar un servicio de ssh en windows para poder conectarse remo cualquier maquina.

1.- Instalar el OpenSSH (http://sshwindows.sourceforge.net/).

2.- Darle siguiente hasta que se instale, se recomiende instalarlo en C:\SSH dado que se necesita usar la línea de comandos y ejecut

3.- Una vez echo esto será necesario crear los usuarios especiales que van a tener acceso a la info de nuestro disco rígido así como

4.- Una vez instalado el software ir a ejecutar, tipear cmd y darle enter. Ir a la carpeta de instalación (en nuestro caso C:\SSH) y en los siguientes comandos:

mkgroup -l >> ..\etc\group (Si es local) o

mkgroup -d >> ..\etc\group (Si es en un dominio)

Esto va a agregar los grupos de la maquina o del dominio al archivo group en el directorio etc en la carpeta de instalación.

5.- Luego ejecutar los siguientes comandos:

mkpasswd -l [-u <usuario>] >> ..\etc\passwd o

mkpasswd -d [-u <usuario>] >> ..\etc\passwd

Esto va a agregar los usuarios de la maquina (si especifica con –u un usuario solo agrega el usuario especificado) o del dom directorio etc en la carpeta de instalación.

Para poder acceder al disco raíz (c:) hay que usar una notación especial que es de la forma siguiente: /cygdrive/c/.

7.- Luego se deben dar los permisos sobre las carpetas que el usuario puede modificar, ver, leer, etc. Para esto se debe dar los permicarpeta del usuario y además se le debe dar a ese usuario permisos de lectura sobre la carpeta de instalación (C:\SSH).

8.- Solo resta arrancar el servicio de openssh en el panel de control de Windows y además permitir el puerto 22 (TCP) en el firewal

9.- El usuario podrá conectarse a la maquina usando su contraseña, con cualquier programa cliente SSH(putty, winscp, etc).

Esta información fue sacada de los archivos readme.txt y quickstart.txt en el directorio de instalación de openssh en la carpeta docs (youngmug@users.sourceforge.net).

E-mail del autor: mcristian \_ARROBA\_ starmedia.com **Podrás encontrar este artículo e información adicional en:** <u>http://bulma.net/body.phtml?nIdNoticia=2373</u>